## Instalación de impresora térmica Logic Control LR2000 en Windows

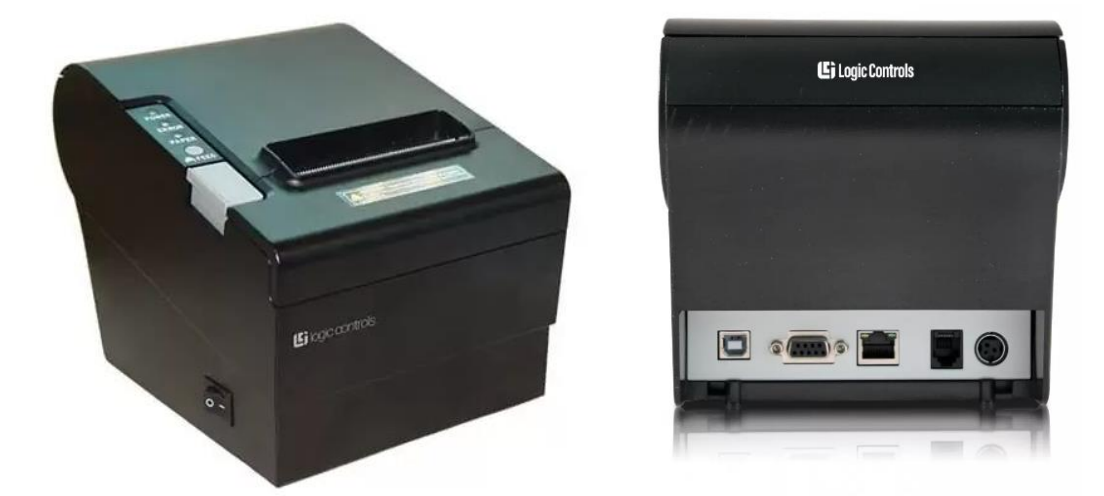

Para instalar la impresora térmica a un equipo debemos conectar la misma a la corriente eléctrica (Solamente utilizar el transformador designado para el equipo) y al PC mediante el cable USB. Podemos descargar los drivers desde la web del fabricante. Se detallan a continuación los pasos para instalar los drivers.

Link de descargar Driver Logic Control LR2000

Una vez descargado el driver ejecutar el mismo y seguir los pasos siguientes.

| Eogic Controls LR Printer Driver.exe | 30/6/2023 14:59                      | Aplicación                | 15.565 KB |
|--------------------------------------|--------------------------------------|---------------------------|-----------|
|                                      |                                      |                           |           |
|                                      |                                      |                           |           |
|                                      |                                      |                           |           |
| 记 Setup - Logic Contro               | ols LR Printer Driver                | - 0                       | ×         |
| <b>1</b> 37                          |                                      |                           |           |
| Ready to Install                     |                                      |                           |           |
| Setup is now ready                   | to begin installing Logic Controls I | LR Printer Driver on your |           |
| computer.                            |                                      |                           |           |
|                                      |                                      |                           |           |
| Click Install to conti               | nue with the installation.           |                           |           |
|                                      |                                      |                           |           |
|                                      |                                      |                           |           |
|                                      |                                      |                           |           |
|                                      |                                      |                           |           |
|                                      |                                      |                           |           |
|                                      |                                      |                           |           |
|                                      |                                      |                           |           |
|                                      |                                      |                           |           |
|                                      |                                      |                           |           |
|                                      |                                      |                           |           |
|                                      |                                      |                           |           |
|                                      |                                      |                           |           |
|                                      |                                      |                           |           |
|                                      |                                      |                           |           |
|                                      |                                      |                           |           |
|                                      |                                      | Install Can               | cel       |
|                                      |                                      |                           |           |

Aquí seleccionar el modelo de la impresora "LR2000", seleccionar la opción "USB PORT" y presionar en **Install**:

| rinter Driver install programe v1.01 | - 0                                |
|--------------------------------------|------------------------------------|
| System Type: Microsoft Windows 10    | D                                  |
| Printer Model                        |                                    |
| • Thermal Receipt Printer            | LR2000 ~                           |
| Printer Port                         |                                    |
| Port:                                | USB PORT:  Add Port Configure Port |
| Printer Name:                        | LR2000 Printer                     |
|                                      | Install Exit                       |

Nos confirma que la impresora fue instalada, presionamos Aceptar y posteriormente Exit.

| Printer Driver install programe v1.01 |                   |                | - 0            | × |
|---------------------------------------|-------------------|----------------|----------------|---|
| System Type: Micro                    | soft Windows 10   |                |                |   |
| Printer Model                         |                   |                |                |   |
| • Thermal Receipt                     | Printer           | LR2000         | ~              |   |
|                                       | SUCCESS           | ×              |                |   |
| Printer Port                          | Printer installed |                | ~              |   |
|                                       | Aceptar           | Cancelar       | Configure Port |   |
| Printer Name:                         |                   | LR2000 Printer |                |   |
|                                       |                   | Install        | Exit           |   |

Dejamos la siguiente ventana por defecto, nos solicita reiniciar la computadora para aplicar los cambios, al presionar **Finish** la computadora se va a reiniciar.

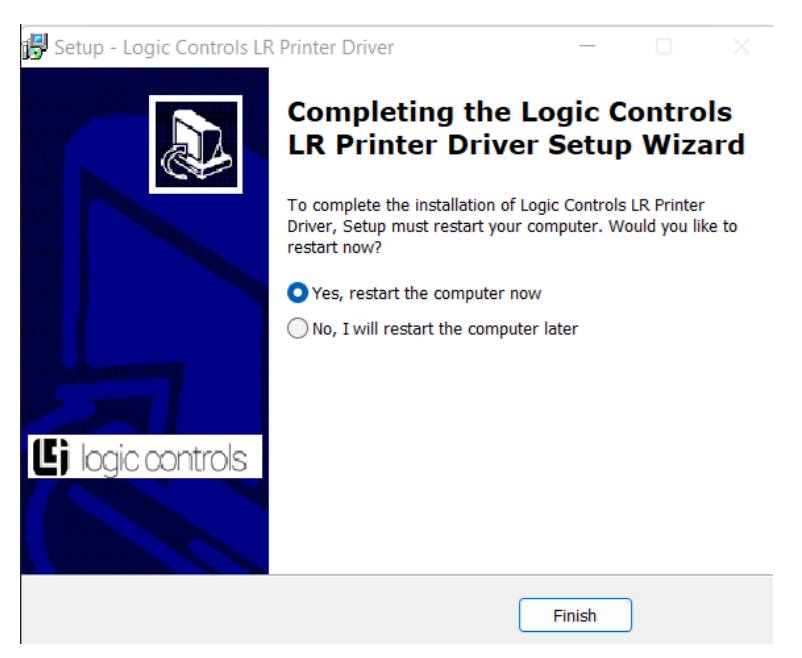

Una vez reiniciada. Debemos dirigirnos a **Panel de Control > Dispositivos e Impresoras**, seleccionamos la impresora LR2000 hacemos clic derecho encima de la misma y seleccionamos **Preferencias de impresión**:

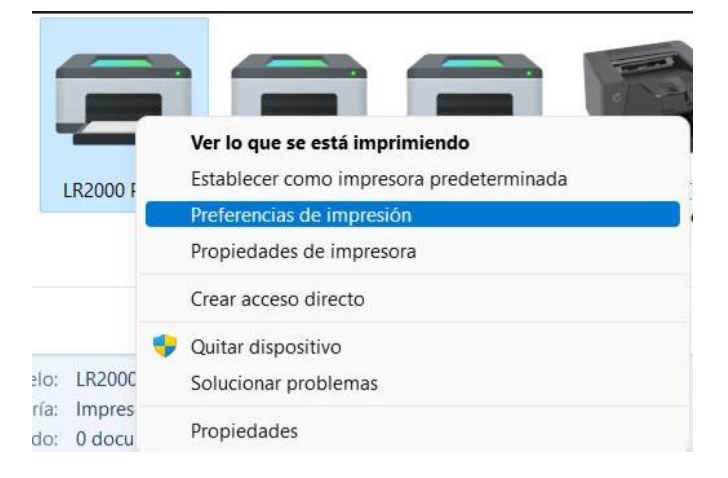

## Seleccionamos Opciones avanzadas:

| 🚔 Preferencias de impresión de LR200                                                                                                    | 00 Printer X             |
|----------------------------------------------------------------------------------------------------|--------------------------|
| Image: Preferencias de impresión de LR200         Diseño       Papel y calidad         Orientación: <ul> <li>Vertical</li> <li>Orden de las páginas:</li> <li>Ascendente</li> <li>Formato de página</li> <li>Páginas por hoja</li> <li>Dibujar bordes</li> </ul> | 00 Printer X             |
|                                                                                                    | Aceptar Cancelar Aplicar |

Y seleccionamos para que el tamaño de impresión por defecto sea **80(72.1) x 297 mm** y presionamos **Aceptar.** Por defecto ya el instalador habilita para que el corte del papel sea automático según el tamaño del documento.

| Opciones avanzadas de LR2000                                                                                                    | ×        |
|----------------------------------------------------------------------------------------------------|----------|
| <ul> <li>Configuración avanzada del documento LR2000</li> <li>Papel o salida</li> <li>Tamaño del papel: Printer2 80(72.1) x 3276 mm</li> <li>Número de copias: Printer1 80(72.1) x 99999 mm</li> <li>Opciones de documen Printer2 80(72.1) x 3276 mm</li> <li>Características avan: Printer3 80(72.1) x 227 mm</li> <li>Diseño de páginas r<br/>Printer4 80(72.1) x 210 mm</li> <li>Semitonos: <u>Selección automática</u></li> <li>Optimizaciones de impresión: <u>Habilitadas</u></li> </ul> |          |
| Aceptar                                                                                                    | Cancelar |